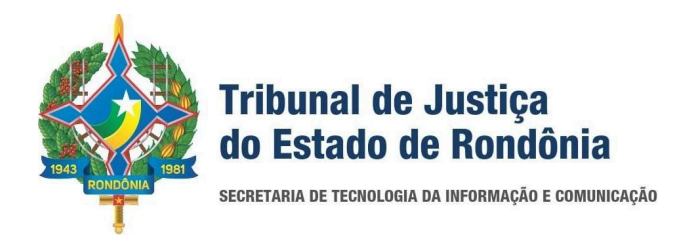

# AtermaJus

Conforme a Resolução n. 329/2024 - TJRO, foi solicitado o desenvolvimento do sistema de Atermação Virtual.

### Acesso:

Por meio do endereço eletrônico: <u>https://atermajus.tjro.jus.br/</u>, o público realizará o acesso ao sistema de Atermação Virtual - AtermaJus.

## Visualização externa do sistema:

Na opção "Página Inicial" o público poderá realizar o seu pedido por meio das opções "Começar agora":

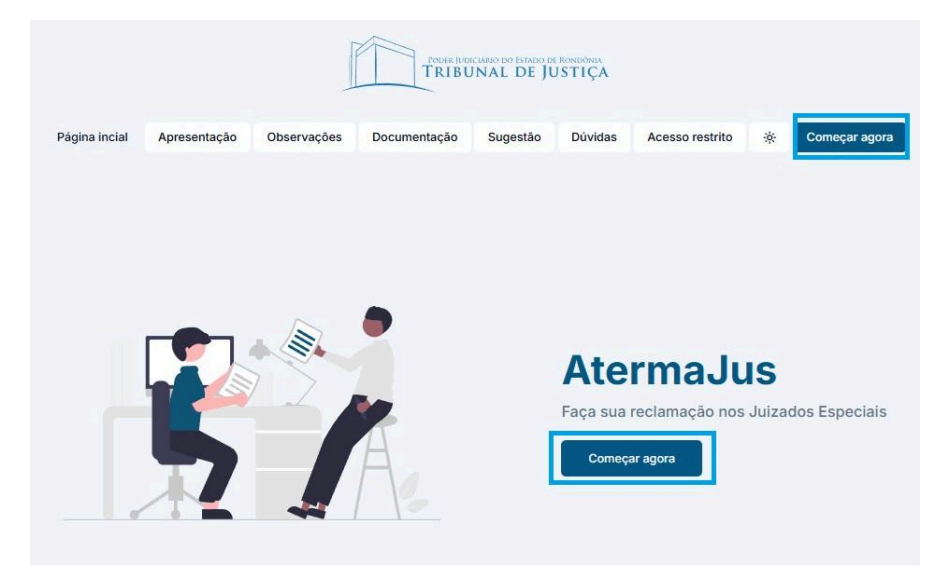

Ao clicar em "Começar agora" o público externo poderá realizar o seu pedido preenchendo os dados necessários no formulário:

|                                             | TRIBUNAL DE JUST                                       | NDONIA<br>TIÇA       |                          |
|---------------------------------------------|--------------------------------------------------------|----------------------|--------------------------|
| Atorma lus                                  |                                                        |                      |                          |
|                                             |                                                        |                      |                          |
| a com as informaçãos para inici             | eciais                                                 | duogado, po valor do | até 20 calários mínimos  |
| , com as informações para filici            | ar ani processo no ouizado Especial Olvel, Selli a     | avogauo, no valor de | are 20 Jalanos minimos.  |
| Dados da pessoa auto                        | ra                                                     |                      |                          |
| campos com * são obrigatórios               | )                                                      |                      |                          |
| dentificação e contato                      |                                                        |                      |                          |
| CPF ou CNPJ*                                | Nome completo*                                         |                      | Data de nascimento       |
| Informe o CPF ou CNPJ                       | Informe o nome completo                                |                      | Informe a data de nascim |
| Telefone*                                   | E-mail*                                                | Sex                  | «o*                      |
| Informe o telefone                          | Informe seu e-mail                                     | s                    | Selecione o sexo 💠       |
| Raça*                                       |                                                        |                      |                          |
| Selecione uma raça 🗘                        |                                                        |                      |                          |
|                                             |                                                        |                      |                          |
| Endereço                                    |                                                        |                      |                          |
| ndereço                                     | Unidade Federativa*                                    | Cidade*              |                          |
| Endereço<br>XEP*<br>Informe o número do CEP | Unidade Federativa* Selecione a unidade federativa  \$ | Cidade*              | dade 🗘                   |

Ao finalizar o cadastro das informações e realizar o envio do pedido na opção "Finalizar solicitação", o(a) autor(a) receberá um e-mail informando que seu pedido foi registrado.

Na opção "Apresentação" o público poderá visualizar informações sobre a atermação:

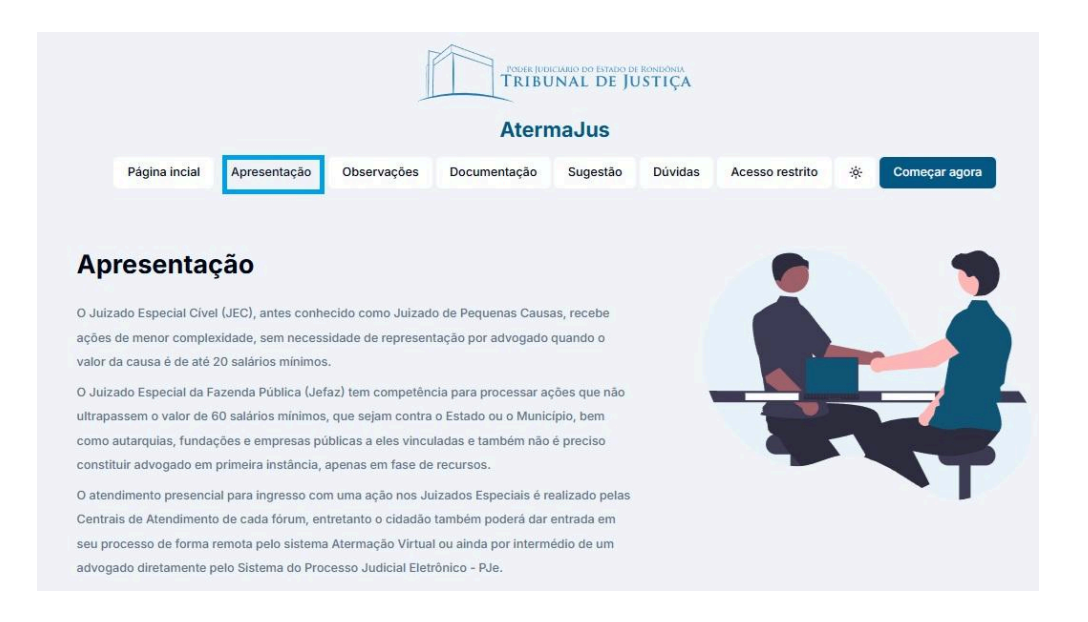

Na opção "Observação" o público poderá visualizar pontos para se atentarem referente a solicitação de atermação:

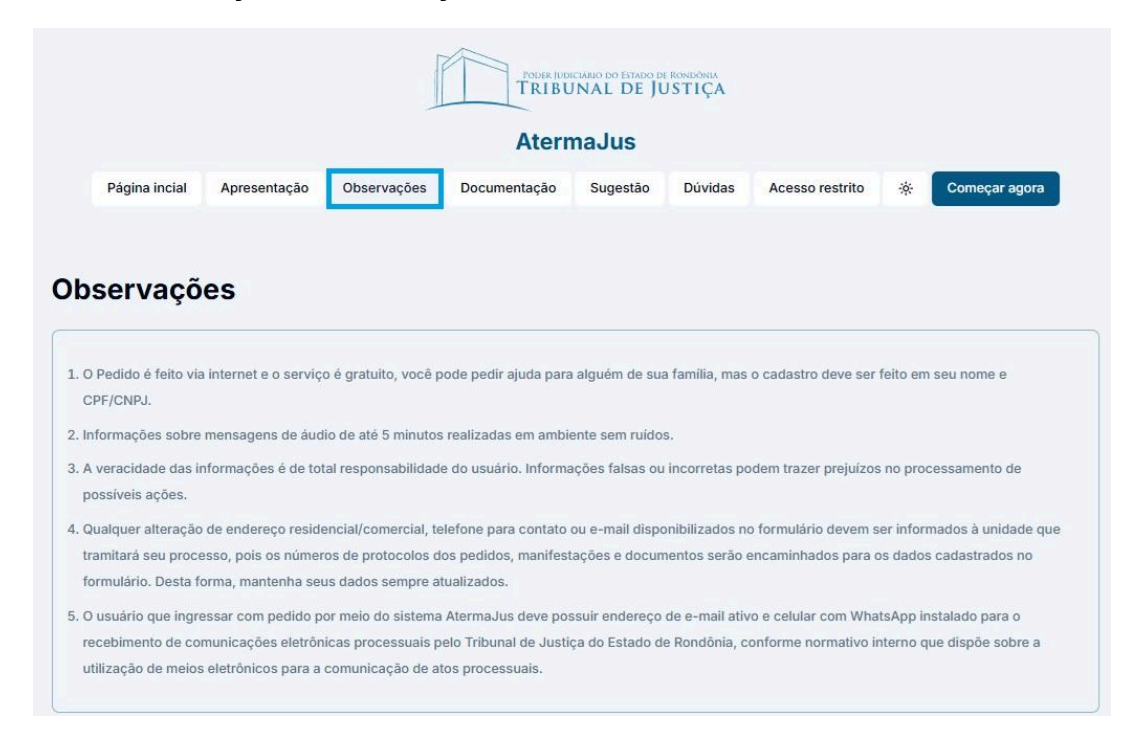

Na opção "Documentação" o público poderá visualizar informações sobre quais são os documentos necessários para diferentes tipos de ações:

| Página incial                                                | Apresentação                               | Observações           | Docu | mentação   | Country 1      |         |                 | AtermaJus |               |  |  |  |  |
|--------------------------------------------------------------|--------------------------------------------|-----------------------|------|------------|----------------|---------|-----------------|-----------|---------------|--|--|--|--|
|                                                              |                                            |                       |      |            | Sugestao       | Dúvidas | Acesso restrito | *         | Começar agora |  |  |  |  |
| ecione o tipo de aç<br>ſodas as ações                        | ão                                         |                       | 0    |            |                |         |                 |           |               |  |  |  |  |
| <ul> <li>Todas as ações</li> </ul>                           |                                            |                       |      | do Classo  |                |         |                 |           |               |  |  |  |  |
| Ação de cobrança                                             |                                            |                       |      | ue classe, | 6              |         |                 |           |               |  |  |  |  |
| Ação de Execução d                                           | de Título Extrajudio                       | cial                  |      |            |                |         |                 |           |               |  |  |  |  |
| Ação de Negativaçã                                           | o Indevida (SPC, S                         | SCPC, SERASA)         |      |            |                |         |                 |           |               |  |  |  |  |
| Ação de cobrança<br>Ação de Execução o<br>Ação de Negativaçã | de Título Extrajudio<br>o Indevida (SPC, S | cial<br>SCPC, SERASA) |      | claracimar | nto da demandi |         |                 |           |               |  |  |  |  |

Na opção "Sugestão" o público poderá visualizar informações sobre sugestões antes de entrar com o pedido de atermação:

| AtermaJus     |                      |                    |                     |               |              |                     |           |                    |
|---------------|----------------------|--------------------|---------------------|---------------|--------------|---------------------|-----------|--------------------|
| Página incial | Apresentação         | Observações        | Documentação        | Sugestão      | Dúvidas      | Acesso restrito     | *         | Começar agora      |
|               |                      |                    |                     |               |              |                     |           |                    |
| gestão        |                      |                    |                     |               |              |                     |           |                    |
| gestão        | m o pedido judicial. | considere alternat | ivas préprocessuais | em locais que | atuam na bus | ca por um acordo en | ntre as p | artes. A solução é |

Na opção "Dúvidas" o público poderá visualizar os contatos que poderá realizar:

|                    |                  |               | PODER 10D    | ICIARIO DO ESTADO O<br>INAL DE J | de Rondônia<br>USTIÇA |                 |   |               |
|--------------------|------------------|---------------|--------------|----------------------------------|-----------------------|-----------------|---|---------------|
|                    |                  |               | Aterr        | naJus                            |                       |                 |   |               |
| Página incial      | Apresentação     | Observações   | Documentação | Sugestão                         | Dúvidas               | Acesso restrito | * | Começar agora |
|                    |                  |               |              |                                  |                       |                 |   |               |
| Em caso de         | e dúvidas        | ;             |              |                                  |                       |                 |   |               |
| Entre em contato c | om o Suporte: (6 | 69) 3309-7039 |              |                                  |                       |                 |   | 2             |
| E-mail: atermacaot | tjro@tjro.jus.br |               |              |                                  |                       |                 |   |               |
| WhatsApp Busines   | s: (69) 3309-70  | 39            |              |                                  |                       |                 |   |               |
|                    |                  |               |              |                                  |                       |                 |   |               |
|                    |                  |               |              |                                  |                       |                 | , |               |

# Passo a passo do acesso interno do sistema:

### Passo 1 - Acesso interno:

Na opção "Acesso restrito", é realizado o acesso interno do AtermaJus, com validação da sua matrícula e senha, sendo a mesma para acessar o computador.

| TRIBUN                                              | ao oo feeroo de Rondones<br>AL DE JUSTIÇA               |                                                                                                    |
|-----------------------------------------------------|---------------------------------------------------------|----------------------------------------------------------------------------------------------------|
| Página incial Apresentação Observações Documentação | Sugestão Dúvidas Acesso restrito 🔆 Comaçar agora        |                                                                                                    |
|                                                     | AtermaJus<br>Faça sua reclamação nos Julzados Especiais | AtermaJus Autenticação Você será redirecionado para a página de login do Tribunal e<br>após a autenticação voltará ao sistema.   |
|                                                     |                                                         | o <sup>4</sup> Entrar                                                                                                    |
|                                                     |                                                         | Ao cilcar em Entrar ou Criar nova conta, você estará<br>concordando com nossa <u>Política da Privacidade</u> .<br>Acesso externo |
|                                                     |                                                         |                                                                                                    |

## Passo 2 - Visualização dos pedidos:

Primeiro deverá ser realizado o filtro de qual comarca será selecionada para visualizar os pedidos, ou seja, a comarca que será realizado o atendimento:

| Der AtermaJus |                                                                             |                                            |            | Comarca de Santa Luzia<br>do Oeste | 🏛 🖗 極   |
|---------------|-----------------------------------------------------------------------------|--------------------------------------------|------------|------------------------------------|---------|
| ⋒ Início      | Você está em <b>Comarca</b><br><b>Pedidos</b><br>Gerencie os pedidos em: Cr | de Santa Luzia do Oeste.                   |            |                                    |         |
|               | Digite um nome<br>ID Status ↑↓                                              | Data de criação                            | Autores †↓ | Réus ↑↓                            | Colunas |
|               | 34 Registrado                                                               | quinta-feira, 06 de março de 2025 às 11:56 | CERON      | Energisa                           |         |

No filtro de comarca também é possível visualizar um contador para verificar os pedidos que entraram para cada comarca:

|          |                                                                |                                   |            | Selecionar comarca                        |
|----------|----------------------------------------------------------------|-----------------------------------|------------|-------------------------------------------|
| ) Início |                                                                |                                   |            | Comarca de Santa Luzia do<br>Oeste        |
|          | Você está em Comarca de Santa Luzia do Oeste                   |                                   |            | Buscar comarca                            |
|          | Pedidos<br>Gerencie os pedidos em: Comarca de Santa Luzia do O | este                              |            | Comarca de<br>Alta Floresta do O<br>Oeste |
|          | Digite um nome                                                 |                                   |            | Comarca de olum<br>Alvorada do 0<br>Oeste |
|          | ID Status ↑↓ Data de                                           | criação                           | Autores ↑↓ | Comarca de<br>Ariquemes                   |
|          | 34 Enviado ao PJe quinta-fe                                    | ira, 06 de março de 2025 às 11:56 | CERON      | E Comarca de 0<br>Buritis                 |
|          |                                                                |                                   |            | Comarca de                                |

O funcionamento do envio do pedido para cada comarca ocorre por meio do endereço cadastrado pelo autor do pedido, caso o mesmo inserir um endereço fora no estado, a regra será para o próximo endereço cadastrado que é do réu.

Em casos que o pedido que não tiver endereço cadastrado do estado de Rondônia, o mesmo será incluído na opção "Fora do Estado":

| C | omarca de Porto | Velho | $\hat{}$ |
|---|-----------------|-------|----------|
| ſ | Buscar comarca  | a     |          |
|   | Comarca de      |       |          |
|   | Santa Luzia do  | 1     |          |
|   | Oeste           |       |          |
|   | Comarca de      |       |          |
|   | São Francisco   | 0     | oluna    |
|   | do Guaporé      |       |          |
|   | Comarca de      |       |          |
|   | São Miguel do   | 0     |          |
|   | Guaporé         |       |          |
| F | Comarca de      | 12    |          |
|   | Vilhena         | 0     |          |
| ſ | Fora do Estado  | 1     | ۰.       |

O pedido de atermação realizado pelo jurisdicionado possui 4 tipos de status, sendo eles:

- Registrado: status de quando o pedido foi realizado pelo jurisdicionado no sistema e não foi atendido por nenhum servidor(a);
- Em atendimento: status quando o pedido está sendo atendido, ou seja, que o(a) servidor(a) clicou em "Visualizar o pedido";
- Encerrado: status quando o pedido foi encerrado pelo(a) servidor(a) por algum motivo, exemplos: não é objeto para entrada de atermação ou por falta de retorno do(a) autor(a) para complementar as informações do pedido; e
- Enviado ao PJe: status quando o pedido é encaminhado para o sistema PJe, após o atendimento dos requisitos necessários.

# Passo 3 - Para atendimento:

O pedido ao entrar no sistema constará com o status "Registrado".

Para visualizar as informações do pedido de atermação, deverá clicar na opção "..." na frente do pedido, após clicar em "Visualizar pedido".

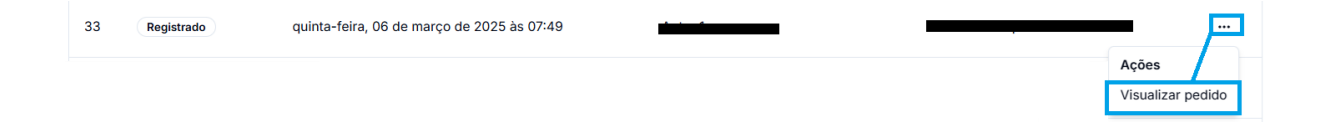

Ao clicar na opção "Visualizar pedido", o status do pedido será alterado para "Em atendimento".

Desta forma, o(a) servidor(a) poderá visualizar todas as informações inseridas pelo jurisdicionado no seu pedido, conforme exemplo:

| De AtermaJus |                                                                                                    |                                                   | Comarca de Santa Luzia 🚊 🍘 🚺       |
|--------------|----------------------------------------------------------------------------------------------------|---------------------------------------------------|------------------------------------|
| ක Início     | Em atendimento<br>Detalhes do pedido #<br>Gerencie o pedido<br>Data de criação: quinta-feira,                           | <b>34</b><br>16 de março de 2025 às 11:56         | Histórico 👌 Encerrar Enviar ao PJe |
|              | Edite, caso necessário os dad<br>Dados da pessoa i<br>(campos com * são obriga<br>Identificação e cont.<br>CPF ou CNRJ+ | is do formulário<br>utora<br>to<br>Nome completo* | Data de nascimento                 |
|              | Telefone*                                                                                                    | E-mail*                                           | Sexo*                              |
|              | Endereço                                                                                                    |                                                   |                                    |

Todos os campos ficam disponíveis para que o(a) servidor(a) possa realizar alterações, caso necessário.

### Passo 4 - Histórico do pedido:

Ao visualizar o pedido é possível visualizar o histórico das ações geradas no pedido por meio da opção "Histórico".

| Histórico බ්     | Encerrar              | Enviar ao PJe |
|------------------|-----------------------|---------------|
|                  |                       |               |
|                  | Histórico 🔊           |               |
| Envia<br>Sistem  | <b>do ao PJe</b><br>a |               |
| Em at            | endimento             |               |
| Regist<br>Sistem | <b>trado</b><br>a     |               |

#### Passo 5 - Encerrar o pedido:

Caso o servidor(a) entrar em contato com o(a) autor(a) do pedido, para contextualização do pedido, seja de dados ou documentos e não tiver retorno,

sendo necessário finalizar o atendimento, o mesmo poderá encerrar o pedido por meio da opção "Encerrar":

| atendimento                                                                                                    |                                                                  |                                                             |
|----------------------------------------------------------------------------------------------------|------------------------------------------------------------------|-------------------------------------------------------------|
| talhes do pedido                                                                                                    | #5                                                               | Histórico & Encerrar Enviar ao                              |
| rencie o pedido                                                                                                    |                                                                  |                                                             |
| ita de criação: segunda-fe                                                                                                    | ira, 24 de fevereiro de 2025 às 13:15                            |                                                             |
|                                                                                                    |                                                                  |                                                             |
| ite, caso necessário os da                                                                                                    | idos do formulário                                               |                                                             |
| dite, caso necessário os da                                                                                                   | idos do formulário                                               |                                                             |
| dite, caso necessário os da<br>Dados da pessoa<br>(campos com * são obric                                                     | dos do formulario                                                |                                                             |
| dite, caso necessário os da<br>Dados da pessoa<br>(campos com * são obriç                                                     | i autora<br>autóros)                                             |                                                             |
| dite, caso necessário os da<br>Dados da pessoa<br>(campos com * são obriç<br>Identificação e con                              | dos do formulario<br>nautora<br>gatórios)<br>tato                |                                                             |
| lite, caso necessário os da<br>Dados da pessoa<br>(campos com * são obriç<br>Identificação e con<br>CPF ou CNPJ+              | dos do formulario vautora gatórios) tato Nome completo*          | Data de nascimento                                          |
| lite, caso necessário os da<br>Dados da pessoa<br>(campos com * são obrig<br>Identificação e con<br>CPF ou CNPJ+              | dos do formulario patórios) tato Nome completo*                  | Data de nascimento<br>Informe a data de nascimento          |
| itte, caso necessário os da<br>Dados da pessoa<br>(campos com * são obriç<br>Identificação e con<br>CPF ou CNPJ*<br>Telefone* | dos do formulario  autora patórios)  tato Nome completo* E-mail* | Data de nascimento<br>Informe a data de nascimento<br>Sexo* |

Ao clicar na opção "Encerrar", abrirá a seguinte informação para confirmação do encerramento do pedido, o(a) servidor(a), poderá clicar em "Encerrar" ou "Cancelar":

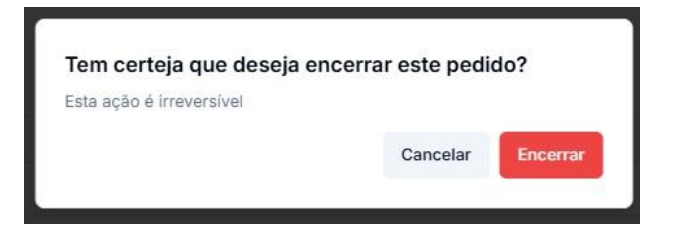

Ao clicar novamente em "Encerrar", será necessário inserir a justificativa do encerramento do pedido, sendo este um campo obrigatório de preenchimento. Após a inserção da justificativa, o(a) servidor(a) irá clicar na opção "Encerrar pedido":

| <b>Encerrar pedido</b><br>nforme uma justificativa pa<br>) usuário receberá um e-mail in | ara o encerrame<br>formando o enceri | nto do pedido.<br>ramento. |   |
|------------------------------------------------------------------------------------------|--------------------------------------|----------------------------|---|
| ustificativa do encerramen<br>Informe o motivo do ence                                   | nto*<br>erramento deste              | pedido                     | _ |
|                                                                                          |                                      |                            | 1 |

O status do pedido constará como "Encerrado".

Um e-mail será enviado ao autor do pedido informando que o mesmo foi encerrado.

Passo 6 - Enviar ao PJe:

Após o(a) servidor(a) analisar o pedido de Atermação, realizando todas as conferências e alterações necessárias, poderá realizar a distribuição no PJe, por meio da opção "Enviar ao PJe":

| Em atendimento                                                  |                                    |
|-----------------------------------------------------------------|------------------------------------|
| Detalhes do pedido #4                                           | Histórico 🕥 Encerrar Enviar ao PJe |
| erencie o pedido                                                |                                    |
| ata de criação: segunda-feira, 24 de fevereiro de 2025 às 13:07 |                                    |
| dite, caso necessário os dados do formulário                    |                                    |
| Dados da pessoa autora                                          |                                    |
| (campos com * são obrigatórios)                                 |                                    |
|                                                                 |                                    |
| Identificação e contato                                         |                                    |

Após clicar na opção "Enviar ao PJe", o(a) servidor(a) será direcionado para a seguinte tela:

| Data de criação: quinta-feira,                             | e o pecico.<br>06 de março de 20 | 25 às 11:56                                                                                                    |              |            |
|------------------------------------------------------------|----------------------------------|----------------------------------------------------------------------------------------------------|--------------|------------|
| Polo ativo                                                 |                                  |                                                                                                    | Polo passivo | Testemunha |
| ·                                                          |                                  |                                                                                                    |              |            |
| Descrição do fato                                          |                                  |                                                                                                    |              |            |
| Informar os dados do que oco                               | rreu                             |                                                                                                    |              |            |
| Seleção de documentos<br>Marque os documentos que deseja e | nviar ao PJe                     | Informações do processo<br>Preencha as informações necessárias para enviar o pedido                             |              |            |
| Doc Identidade.jpg                                         | ب                                | Assunto*                                                                                                    |              |            |
|                                                            |                                  | Selecione um assunto 🔘                                                                                          |              |            |
| Dec CPF.jpg                                                | *                                | Classe*                                                                                                    |              |            |
| 🗋 🔂 Doc Endereça.jpg                                       | -                                | Selecione uma classe 🔇                                                                                          |              |            |
|                                                            | 2                                | Competincia*                                                                                                    |              |            |
|                                                            |                                  | Selecione uma competência 🗇                                                                                     |              |            |
|                                                            |                                  | Jurisdição*                                                                                                    |              |            |
|                                                            |                                  | Selecione uma jurisdição 🗘                                                                                      |              |            |
|                                                            |                                  | Prioridade                                                                                                    |              |            |
|                                                            |                                  | Selecione uma prioridade 🗇                                                                                      |              |            |
|                                                            |                                  | Juntiça Gratuita     Marca este campo caso o processo seja justiça gratuita.                                    |              |            |
|                                                            |                                  | Liminar ou antecipação de tutela<br>Marcar este campo caso o processo seja liminar ou<br>antecipação de tutela. |              |            |
|                                                            |                                  | Valor da causa*                                                                                                 |              |            |
|                                                            |                                  | Informe o valor da causa                                                                                        |              |            |
|                                                            |                                  |                                                                                                    |              |            |

Sendo necessário o preenchimento das informações e seleção dos documentos, sendo eles:

| Narque os documentos que deseja e | nviar ao PJe | Informações do processo<br>Preencha as informações necessárias para enviar o pedido |
|-----------------------------------|--------------|-------------------------------------------------------------------------------------|
| 🔽 🛐 Doc Identidade.jpg            | *            | Assunto*                                                                            |
|                                   |              | (12931) - Cobrança 🗇                                                                |
| Doc CPF.jpg                       | *            | Classe*                                                                             |
| 🖉 🛐 Doc Endereço.jpg              | *            | (436) - PROCEDIMENTO DO JUIZADO ESPECIAL<br>CÍVEL                                   |
|                                   |              | Competência*                                                                        |
|                                   |              | (3) - Juizado Especial Cível 🗇                                                      |
|                                   |              | Jurisdição*                                                                         |
|                                   |              | (18) - Comarca de Santa Luzia do Oeste 🗘                                            |
|                                   |              | Prioridade                                                                          |
|                                   |              | Selecione uma prioridade 🗘                                                          |
|                                   |              | 👽 Justiça Gratuita                                                                  |
|                                   |              | Marca este campo caso o processo seja justiça gratuita.                             |
|                                   |              | Liminar ou antecipação de tutela                                                    |
|                                   |              | Marcar este campo caso o processo seja liminar ou<br>antecipação de tutela.         |
|                                   |              | Valor da causa*                                                                     |
|                                   |              | R\$ 2.000,00                                                                        |
|                                   |              | Enviar ao P.Ie                                                                      |

1 - Seleção dos documentos: opção para marcar os documentos que deverão ir para distribuição no PJe;

2 - Assunto: opção para selecionar o assunto pertinente ao pedido;

3 - Classe: opção para selecionar a classe pertinente ao pedido;

4 - Competência: opção para selecionar a competência pertinente ao pedido;

5 - Jurisdição: opção para selecionar a jurisdição pertinente ao pedido;

6 - Prioridade: opção para selecionar opção de prioridade, caso houver;

7 - Justiça gratuita: opção para marcar caso for destinada justiça gratuita;

8 - Liminar ou antecipação de tutela: opção para marcar caso seja liminar ou antecipação de tutela;

9 - Valor da causa: opção para inserir o valor pertinente ao pedido; e

10 - Enviar ao PJe: botão para realizar o envio do pedido ao PJe.

Campos que possuem "\*", são definidos como campos obrigatórios de preenchimento, para realizar a distribuição no PJe.

Quando realizado o envio ao PJe, é gerado a seguinte informação de confirmação:

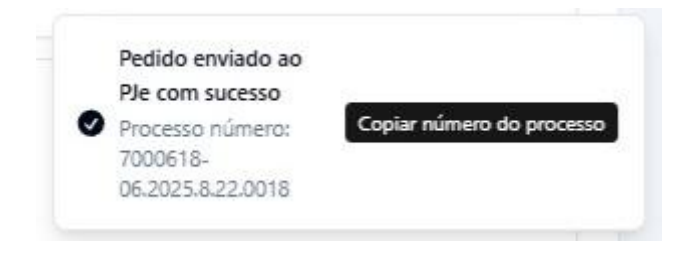

O status do pedido constará como "Enviado ao PJe".

Um e-mail será enviado para o(a) autor(a) do pedido com a informação de que o pedido foi enviado ao PJe junto com o número do processo.

A STIC agradece a atenção dedicada à leitura do manual.